### WebFIRE Enhanced Report Search and Download Functions

June 1, 2016

### **Presentation Topics**

- ► WebFIRE background.
- Overview of enhancements to WebFIRE report search/download features.
- Demonstration of enhanced features.
- ▶ Next steps.
- ► Questions.

### What is WebFIRE?

- EPA's online emissions factor retrieval, repository, and development tool.
- Repository for electronically submitted performance test reports, RATA reports, NOCS, compliance reports (periodic summary/excess emissions).
- Provides search functions for reports received via CEDRI.
- Register for email notifications when reports are received in WebFIRE.

### What Goals are in the WebFIRE Short-Term Win Charter?

- Modify the report search page to allow the user to specify multiple SCCs and FRS ID's, pollutants, test methods, control devices, and regulatory part and subparts when searching for performance test reports;
- Revise the search results page to allow users to select and download multiple reports of interest from their initial search; and
- Create a spreadsheet containing the data from the selected performance test report XML files.

# What Enhancements Were Made to the Report Search Functions?

|                                              | Criteria Available to WebFIRE Users? |                           |
|----------------------------------------------|--------------------------------------|---------------------------|
| Search Criteria for Performance Tests        | Current Functions                    | Enhanced Functions        |
| Submission start/end dates                   | Yes                                  | Yes                       |
| Source classification code (SCC)             | Yes (single selection only)          | Yes (multiple selections) |
| Facility name                                | Yes                                  | Yes                       |
| Facility state (one or multiple selections)  | Yes                                  | Yes                       |
| Facility state (one or multiple selections)  | Yes                                  | Yes                       |
| Facility county (one or multiple selections) | Yes                                  | Yes                       |
| Facility city                                | Yes                                  | Yes                       |
| ZIP code                                     | Yes                                  | Yes                       |
| FRS ID                                       | Yes (single selection only)          | Yes (multiple selections) |
| Pollutant                                    | No                                   | Yes (multiple selections) |
| Control device                               | No                                   | Yes (up to five devices)  |
| Test method                                  | No                                   | Yes                       |
| Regulatory part                              | No                                   | Yes (multiple selections) |
| Regulatory subpart                           | No                                   | Yes (multiple selections) |

# What Enhancements Were Made to the Report Download Functions?

Bulk Downloads - Currently, WebFIRE users were able to download a single report at a time. With the enhancements, WebFIRE users can download multiple reports (air emissions reports, notifications of compliance status, and/or performance tests) at a time.

CSV File Download - Users can also create a Comma Separated Value (CSV) file containing the information available in the Extensible Language Markup (XML) file for selected performance tests that were created with EPA's Electronic Reporting Tool (ERT).

### How Does WebFIRE Package Reports for Bulk Downloading?

- WebFIRE creates Bulk zip files for each type of selected report (i.e., air emissions reports, performance tests, and notifications of compliance status).
- The Bulk zip files contain directories for each facility that include the selected reports and related attachments.
- Clicking on a zip file in the directory allows the user to view the report contained within that zip file.

# How Does WebFIRE Package the CSV File?

- For selected performance tests that are contained WebFIRE, WebFIRE creates a single CSV file that includes the available information from the ERT XML files for:
  - ► Facility,
  - Sampling Location,
  - ▶ Pollutant,
  - ► Emissions,
  - Emission controls,
  - Process parameters, and
  - Applicable regulations.
- ▶ When downloaded, users can analyze the data contained in the CSV file.

### What Data/Information Are Available in the CSV File?

#### Facility Information

- Name
- City
- State
- County
- ZIP code
- Latitude
- Longitude
- FRS ID
- AFS ID

Sampling Location

- Location name
- Permitted source name
- Permitted source ID
- Permit number
- Source Classification Code
- North American Industrial Classification Code

9

- Process description
- Duct diameter at sampling location
- Stack temperature
- Stack flow rate

### What Data/Information Are Available in the CSV File (continued)?

10

- Pollutant Pollutant name
  - CAS number
  - NEI pollutant code
- **Emissions** Average value
  - Test run value
  - Units (e.g., lb)
  - Measure (e.g., ton)
  - Material (e.g., coal)
  - Action (e.g., burned)
  - Alternative emissions (lb/MMBtu CO<sub>2</sub>)
  - Alternative emissions (Ib/MMBtu O<sub>2</sub>)

Emission•Description of 1st control device (e.g.,<br/>uncontrolled, afterburner)

- NEI control code for 1<sup>st</sup> device (e.g., 000, 112)
- Description of 2<sup>nd</sup> control device
- NEI control code for 2<sup>nd</sup> device
- Description of 3<sup>rd</sup> control device
- NEI control code for 3<sup>rd</sup> device
- Description of 4<sup>th</sup> control device
- NEI control code for 4<sup>th</sup> device
- Description of 5<sup>th</sup> control device
- NEI control code for 5<sup>th</sup> device

## What Data/Information Are Available in the CSV File (continued)?

Process Parameters (linked to test run ID)

- Process parameter description (e.g., fuel input)
- Process parameter value (e.g., 10)
- Process parameter rate (e.g., gal/hr)

Regulatory • Information

- Applicable regulation
  - Regulation description

11

Regulatory limit

## What Data/Information Are Available in the CSV File (continued)?

### 12

#### Test Method/ Report

- Purpose of test
- Purpose comment
- Name of test method
- Method notes
- Date of test
- Test report rating
- Test method mass A
- Test method mass B

- Mass units
- Sampling train filter 1 temperature
- Sampling train filter 2 temperature
- Detection limit flag
- Details regarding detection limit flag
- Name of testing company
- Test company project number
- ERT reference

### Demonstration of Enhanced WebFIRE Report Search/Download Functions

# When Will Updates be Available to the Public?

14

- Publically available in June or July depending on the need for NCC security review.
- WebFIRE Enhanced Report Search and Retrieval

#### Next Steps?

Respond to comments (if any) received from the group.

Work with EPA' ColdFusion group and NCC to deploy the final code changes to the WebFIRE production server.

### **Questions?**

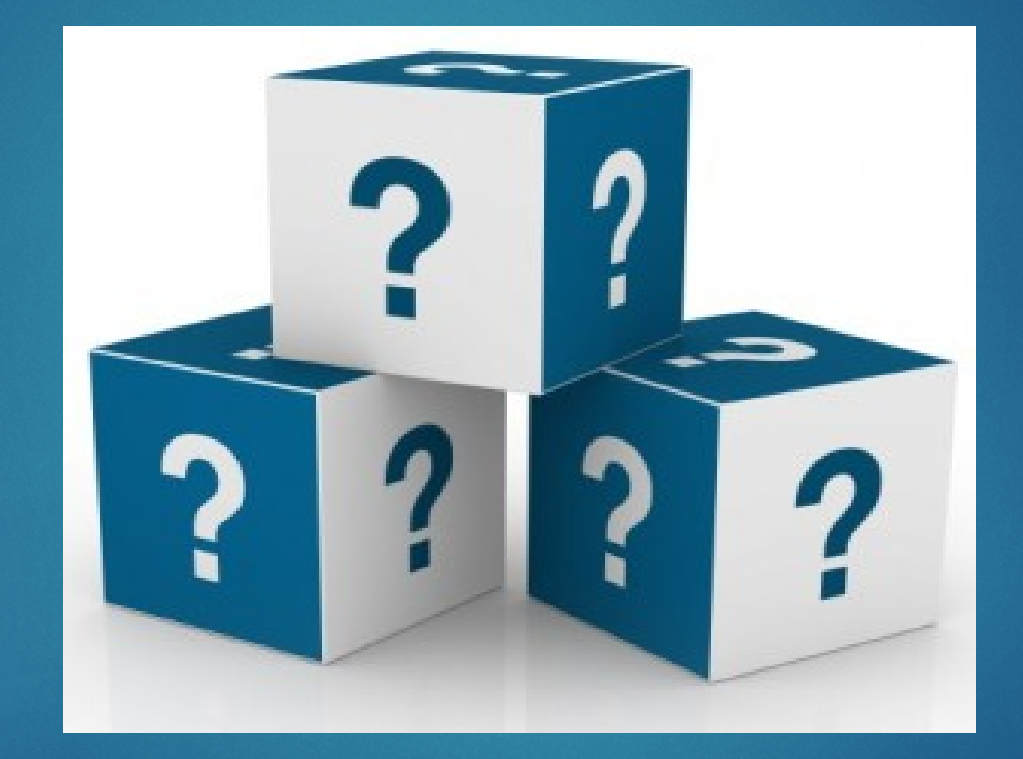